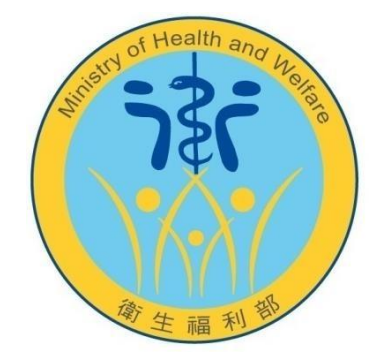

衛生福利部

# 衛生福利資料科學中心 雲端服務預約系統

系統使用手册 (案件使用者)

廠商名稱:泰瑩科技股份有限公司 謹提

負責人: 賴銘德

中華民國113年8月9日

#### 本文件歷次變更紀錄

| 版次   | 修訂日期       | 修訂者  | 修訂內容摘要 |
|------|------------|------|--------|
| 1.0  | 2016.09.19 | 泰瑩科技 | 初版發行   |
| 2.0  | 2016.10.02 | 泰瑩科技 | 正版發行   |
| 2.1  | 2016.11.25 | 泰瑩科技 |        |
| 3.0  | 2017.07.28 | 泰瑩科技 |        |
| 4.0  | 2017.09.13 | 統計處  | 內容重新編排 |
| 4.1  | 2019.01.04 | 統計處  | 內容更新   |
| 5.0  | 2022.10.20 | 泰瑩科技 | 內容更新   |
| 6.0  | 2023.03.23 | 統計處  | 內容更新   |
| 7.0  | 2023.12.19 | 泰瑩科技 | 內容更新   |
| 8.0  | 2023.12.29 | 統計處  | 內容更新   |
| 9.0  | 2024.04.19 | 泰瑩科技 | 內容更新   |
| 10.0 | 2024.08.09 | 統計處  | 內容更新   |
|      |            |      |        |
|      |            |      |        |
|      |            |      |        |
|      |            |      |        |
|      |            |      |        |
|      |            |      |        |
|      |            |      |        |
|      |            |      |        |
|      |            |      |        |
|      |            |      |        |

# 目錄

| 壹 | 、登入預約系統            | . 4 |
|---|--------------------|-----|
|   | 一、 登入系統            | 4   |
| 貳 | 、功能介紹              | . 9 |
|   | 一、上方功能列功能說明        | 9   |
|   | 二、 預約申請畫面說明        | 10  |
|   | 三、如何進行預約           | 11  |
|   | 四、 預約候補            | 16  |
|   | 五、 預約資料畫面說明        | 17  |
|   | 六、如何取消預約           | 19  |
|   | 七、如何異動該次預約之分析人員及備註 | 20  |
|   | 八、 如何進行展期申請        | 21  |
|   | 九、 案件資料畫面說明        | 24  |
|   | 十、 密碼變更畫面說明        | 25  |
| 參 | 、登出預約系統            | 26  |
|   | 一、 登出系統            | 26  |

# 壹、登入預約系統

#### 一、 登入系統

(1) 開啟網路瀏覽器,輸入「<u>https://hwdcresapp.mohw.gov.tw</u>」。

| <pre>#SE</pre> #SE #SE | 衛生福利部衛生福利資料科學中心     分中心預約系統                                               |
|------------------------|---------------------------------------------------------------------------|
| That<br>© Real         | <ul> <li>報號</li> <li>空碼</li> <li>忘記意碼?</li> <li>金</li> <li>総証碼</li> </ul> |
|                        | Chikt<br>© HERE                                                           |
|                        | 衛生福利部版權所有                                                                 |

(2) 輸入案件之帳號、密碼及驗證碼,點選「登入」。

案件之帳號為案件編號,密碼為新案通知時所發送之新案密碼(僅案件 申請人及聯絡人會收到系統寄發之新案密碼)。

| 新祝福時代用 Edge - Chrome濃度器       本美祝福時代用 Edge - Chrome濃度器                                           | 衛生福利     ハ     ハ     ハ     ハ     ハ | 福利部衛生福利資料科                           | 學中心               |
|--------------------------------------------------------------------------------------------------|------------------------------------|--------------------------------------|-------------------|
| #號<br>H112003                                                                                    | <sup>1</sup> 75                    | 分甲心損約系統                              |                   |
| <ul> <li>恋認</li> <li>忘記会唱?</li> <li>金記</li> <li>細語</li> <li>アルは</li> <li>の</li> <li>の</li> </ul> | 帳號<br>H112003                      |                                      | ٩                 |
| #E语<br>」 ア M                                                                                     | 密碼                                 | •                                    | 忘記密碼?             |
| 本系統建議使用 Edge · Chrome激繁務<br>當中導列控制和量中。受講研究務約15.46億件平冊                                            | 验証碼<br>I7rkt                       |                                      | 章入                |
| ② 重至重生<br>本系統建語使用 Edge、Chrome瀏覽器<br>寄牛運利控制料學中心覺攝影器特別系統操作年冊                                       | Tikt                               | t                                    |                   |
|                                                                                                  | ♥ 単紙業生<br>本糸統建議督<br>衛牛福利智利利用       | ≝議使用 Edge、Chrome瀏覽器<br>利島中心震幅的路積約あ続後 | 器<br>作 <b>手</b> 冊 |

(3) 登入系統完成,會導頁至訊息公告畫面。

|   | 分中心預約系統    | 預約申請 | 預約資料 | 案件資料 | 訊息公告 | 密碼變更             | 距登出剩:19分36秒 | H112003<br>李小明 |
|---|------------|------|------|------|------|------------------|-------------|----------------|
| 訊 | 息公告        |      |      |      |      |                  |             |                |
|   | 標題         |      |      |      | 公告日期 | ·                |             |                |
|   |            |      |      |      |      |                  |             |                |
|   | 公告日期       | 標題   |      |      |      |                  |             |                |
|   | 2023/12/01 | 最新消息 |      |      |      |                  |             |                |
|   |            |      |      |      |      | « < <b>1</b> > » |             |                |

(4) 系統有限制單一帳號同一時間只能登入單一裝置

例:A電腦登入甲帳號成功後,B電腦再登入甲帳號時顯示「此帳號已經登入 了過,是否要進行登入並將登出上個登入者!?」,選擇確定後B電腦登入成 功,A電腦顯示已登出。

| 記                        |      |
|--------------------------|------|
| 此帳號已經登入了・是否要進行登入並將登出上個登入 | 者!?  |
| 確                        | 定 取消 |

- 二、忘記密碼
  - (1) 如果忘記密碼請點選登入畫面中的「忘記密碼」。

| () 衛生福利部衛生福利資料科學中心                                         |
|------------------------------------------------------------|
| 分中心預約系統                                                    |
|                                                            |
| 密碼 忘記密碼?<br>①<br>驗証碼                                       |
| 720153                                                     |
| ② 重新產生<br>本系統建議使用 Edge、Chrome瀏覽器<br>衛生福利資料科學中心雲端服務預約系統操作手冊 |
| 衛生福利部版權所有                                                  |

第5頁

(2) 輸入案件編號與驗證碼後,點選確認。

| () 衛生福利部衛生福利資料科學中心                               |
|--------------------------------------------------|
| 分中心預約系統                                          |
| 忘記密碼                                             |
| 案號                                               |
| H112003                                          |
| Sive<br>9/vce                                    |
| 回登入頁                                             |
| 本系統建議使用 Edge、Chrome瀏覽器<br>衛生福利資料科學中心雲端服務預約系統操作手冊 |
| 衛生福利部版權所有                                        |

(3) 系統會將重設密碼通知信發送給案件申請人及聯絡人。

| 衛生福利部衛生福利資料科學中心     分中心預約系統                       |
|---------------------------------------------------|
| 忘記密碼確認                                            |
| 請至電子信箱收信,查看信件內容點選重設密碼連結,進行重設<br>密碼動作。(連結有效時間30分鐘) |
| 回登入頁                                              |
| 本系統建議使用 Edge、Chrome瀏覽器<br>衛生福利資料科學中心雲端服務預約系統操作手冊  |
| 衛生福利部版權所有                                         |

(4) 至信箱收信點選信件上重設密碼連結。

衛生福利部衛生福利資料科學中心-H112003重設密碼連結2023/12/11 15:15:43

|                                                                                                    | $\overleftarrow{\ }, \overleftarrow{\ }, \rightarrow  \lor$ |
|----------------------------------------------------------------------------------------------------|-------------------------------------------------------------|
|                                                                                                    | <u>ت</u> ه مو                                               |
| H112003案號分析人員 您好:                                                                                                    |                                                             |
| 您的變更密碼訊息如下                                                                                                    |                                                             |
| 請點此連結進行重設密碼功能:<br>https:///////////////////////////////////                                                                                                    | 26458E0B877F9F50024DECBEEBE                                 |
| 連結有效時間:2023/12/11 15:45<br>超過連結有效時間,請重新執行忘記密碼之流程。                                                                                                    |                                                             |
| 有任何問題,請透過下列方式與我們聯絡:<br>台大、長庚、國衛院、中醫大分中心:許先生,e-mail: <u>stsilly0728@mohw.gov.tw</u> ;電話:02-8590-6807<br>北醫、成大、高醫分中心:蔡小姐,e-mail: <u>sthuiying@mohw.gov.tw</u> ;電話:02-8590-6828<br>陽明、中研院、慈濟分中心:張小姐,e-mail: <u>styun@mohw.gov.tw</u> ;電話:02-8590-6815 |                                                             |
| ※此信件為系統發出信件,請勿直接回覆,謝謝!                                                                                                    |                                                             |

衛生福利部衛生福利資料科學中心 敬上

(5) 設定新密碼

| 衛生福利部衛生福利資料科學中     分中心預約系統                       | 心  |
|--------------------------------------------------|----|
| 重新設定新密碼                                          |    |
| 新密碼                                              | ₽  |
| 確認密碼                                             | £  |
| 密碼長度請 >= 12碼 及 <= 15碼<br>並請使用大小寫及符號、數字組合         | 確認 |
| 本系統建議使用 Edge、Chrome瀏覽器<br>衛生福利資料科學中心雲端服務預約系統操作手冊 |    |
| 衛生福利部版權所有                                        |    |

(6) 變更密碼成功

| 衛生福利部衛生福利資料科學中心     分中心預約系統                      |
|--------------------------------------------------|
| 重設密碼確認                                           |
| 重設密碼成功,請使用新密碼登入系統                                |
| 回登入頁                                             |
| 本系統建議使用 Edge、Chrome瀏覽器<br>衛生福利資料科學中心雲端服務預約系統操作手冊 |
| 衛生福利部版權所有                                        |

(7) 連結有效時間30分鐘,若超過30分鐘點選,會顯示連結失效警告,請重新執行「忘記密碼」步驟。

| 衛生福利部衛生福利資料科學中心     分中心預約系統                      |
|--------------------------------------------------|
| 重設密碼確認                                           |
| 連結已失效                                            |
| 回登入頁                                             |
| 本系統建議使用 Edge、Chrome瀏覽器<br>衛生福利資料科學中心雲端服務預約系統操作手冊 |
| 衛生福利部版權所有                                        |

# 貳、功能介紹

#### 一、上方功能列功能說明

| 谢 分中心預約系統  | 預約申請         | 預約資料       | 案件資料         | 展期申請     | 訊息公告  | 密碼變更       | 距登出剩:18分00秒 | H112101 个 |
|------------|--------------|------------|--------------|----------|-------|------------|-------------|-----------|
| 訊息公告       |              |            |              |          |       |            |             | ပံ Logout |
| (1) 劧      | 頁約申請         | :預約        | <b>う</b> 分析1 | 時間。      |       |            |             |           |
| (2) 劧      | 頁約資料         | :過去        | 該案           | 件已預      | 約之時   | 持間及預約使用狀況: | 0           |           |
| (3) \$     | 案件資料<br>案件分案 | :案件<br>等相圖 | -基本う<br>  資料 | 資料、<br>。 | 分析人   | 員資料、作業天數、  | 案件展延紀錄      | •         |
| (4) 展      | 展期申請         | :辨理        | 星展期(         | 夜間執      | 九行) 申 | 请。         |             |           |
| (5) 割      | R息公告         | :最新        | f訊息?         | 公告。      |       |            |             |           |
| (6) 著<br>著 | 密碼變更<br>密碼。  | :變更        | 登入第          | 系統之      | 密碼,   | 建議使用者於第一次  | 登入系統後修      | 改         |
| (7) 侄      | 目數計時         | :若走        | 2過20分        | 分鐘未      | 動作,   | 將自動登出系統。   |             |           |

- (8) 「H112101 XXX」:案件編號與申請人姓名。
- (9) Logout:登出系統。

#### 二、預約申請畫面說明

點選上方功能列中的「預約申請」,出現下列畫面:

| 預約 | 申請              |                             |              |         |               |                 |               |               |              |               |               |
|----|-----------------|-----------------------------|--------------|---------|---------------|-----------------|---------------|---------------|--------------|---------------|---------------|
| ſ  | 分               | 中心                          | 長庚分中心        |         |               | 已使用天數           | 0             |               | 可預約天數        | 52.5          |               |
|    | 預約:             | 天數                          | 7.5          |         |               | 開始日期 2023/11/13 |               |               | 實際有效期限       | 2026/11/12    |               |
|    | 資料使用有效          | 期限                          | 2026/11/12   |         |               | IRB有效期限         | 2029/12/31    |               |              |               |               |
|    |                 |                             |              |         |               |                 |               |               |              |               |               |
|    | 時段/日期<br>       | 2023-12-13(三) 2023-12-14(四) |              | 2-14(凹) | 2023-12-15(五) | 2023-12-16(六)   | 2023-12-17(日) | 2023-12-18(-  | ) 2          | 2023-12-19(二) |               |
|    | 上午(09:00-13:30) |                             | 8            |         | 7             | 8               | 0             | 0             | 8            |               | 8             |
|    | 下午(13:30-18:00) |                             | 8            |         | 7             | 8               | 0             | 0             | 8            |               | 8             |
|    | 時段/日期           | 20                          | 023-12-20(三) | 2023-1  | 2-21(四)       | 2023-12-22(五)   | 2023-12-23(六) | 2023-12-24(日) | 2023-12-25(- | 9 2           | 2023-12-26(二) |
|    | 上午(09:00-13:30) |                             | 8            |         | 8             | 8               | 0             | 0             | 8            |               | 8             |
|    | 下午(13:30-18:00) |                             | 8            |         | 3             | 8               | 0             | 0             | 8            |               | 8             |

- (1) 分中心:案件申請時所選擇之作業地點。
- (2) 已使用天數:目前案件有預約且已使用之天數,包含已結束展期申請(夜間執行),不含正在啟用中之預約。
- (3) 可預約天數:目前該案件可以預約之天數。
- (4) 預約天數:目前案件已預約但尚未使用之天數及啟用中之預約(含啟用 中之展期申請)。
- (5) 可預約天數=案件總購買天數-預約天數-已使用天數。
- (6) 開始日期:案件在預約系統上可開始預約使用之日期。
- (7) 實際使用期限:為資料使用有效期限與 IRB 有效期限中取最快到期的 日期為實際有效期限。(提醒您,在案件資料使用有效期限內,須維持 IRB之有效性才可預約使用)
- (8) 資料使用有效期限:一般案件為新案通知日期起算2年(表示每一案件 實際資料有效期限為2年);若為特殊案件,有效期限依案件而訂。
- (9) IRB有效期限:申請時所附之 IRB 證明文件中之核准使用期限。
- (10)行事曆:顯示 14 個日曆天內之預約狀況,數字表示所剩席次。白色表示可預約,點選該時段可進行預約作業;紅色表示不可預約(席次已滿或是假日); 藍色表示已預約;錄色表示候補時段可預約(候補時段會呈現15個日曆天)。

#### 三、如何進行預約

- (1) 預約注意事項:
  - 當日14:00前可預約明天(含)之後的14個日曆天內之預約;14:00 後可預約後天(含)之後的14個日曆天內之預約。
  - 使用軟體共有8種組合:R、SAS(含IML)、SAS(含Traj)、 SAS、SAS+SPSS、SAS+STATA(STATA版本為15)、SPSS、 STATA(STATA版本為14);目前所提供組合皆有R、Rtools與 Python。每次預約可依使用者狀況自行選擇其中一種組合。
  - 3. 各軟體版本說明:
    - 最新桌面軟體依本系統之公告-【軟體】既有統計軟體版本為準。
      - 1) SAS : 9.4 TS1M7
      - 2) SPSS : 21
      - 3) STATA : MP14 \cdot MP15
      - 4) R:4.4.0~最新
      - 5) Rtools: 依R提供對應版本
      - 6) Python : 3.11.9
  - 4. 預約時段分為:
    - 1) 上午作業時間 09:00~13:30;
    - 2) 下午作業時間 13:30~18:00;
    - 3) 全日作業時間 09:00~18:00。

若預約全日,則不得單一取消上半日或下半日,且系統將於18:00 斷線。同一日若上、下午時段分開預約,上午之預約將於13:30 斷線,13:30後請使用下午時段之密碼登入。

- 同次預約可選擇超過兩位以上之分析人員,現場使用時,同一案件 同時最多可有2位分析人員進入作業區進行分析,其餘分析人員, 需在外等候。
- 可於預約資料中修改單筆預約之人員及備註;如需修改單筆預約之 使用時段、使用軟體,須取消該筆預約後再重新預約。
- 7. 為維護申請者使用獨立作業區之權益,預約或取消作業區使用請於 前一工作日14:00前完成。14:30-16:30為候補時段,若下一工 作日仍有剩餘席次,將於候補時段開放預約。於候補時段預約成功 者不可取消。
- 如遇系統維護或分中心因故不開放,該日視為假日,並於訊息公告 頁面及統計處網頁(https://dep.mohw.gov.tw/DOS/lp-2498-113.html)公 告,須注意預約及取消預約之時限。(非突發狀況會於兩週前設定假 日)

- 9. 如遇突發狀況,如颱風假,會於系統設定颱風假,且當日預約狀態 顯示為非工作日,不會扣天數,也不會登記為預約未到。若因突發 狀況導致下一工作日之預約無法正常預約或取消,請洽統計處窗口。
- 每天同一案件最多可預約5個工作日(10個時段;1個時段為一個上 午或一個下午)。
- 預約未到者視同有使用,會扣除天數,並將目前已預約成功的時段取 消,該筆預約紀錄之狀態顯示「已完成(未作業)」。
- 12. 若需辦理展期(夜間執行),操作方式請見「八、如何進行展期申請」。
- 預約時,請務必確認開始時間、結束時間、使用軟體及分析人員是 否無誤。
- 14. 案件須於資料使用有效期限內保持 IRB 之有效性;若實際有效期限 已到期,則不可預約使用資料。
- 15. 如有突發狀況需臨時取消預約者,請與統計處預約窗口聯繫。
- 16. 預約時若遇到任何問題,請與統計處窗口聯繫。
  - 台大、長庚、中醫大、國衛院分中心:許先生,
     E-mail:stsilly0728@mohw.gov.tw;電話:02-8590-6807。
  - 北醫、成大、高醫分中心:蔡小姐,
     E-mail:sthuiying@mohw.gov.tw;電話:02-8590-6828。
  - 3) 陽明、中研院、慈濟分中心:張小姐,
     E-mail:styun@mohw.gov.tw;電話:02-8590-6815。

- (2) 預約步驟:
  - 1. 點選上方功能列之「預約申請」。
  - 點選想要預約之時段;如需預約全日,請確認上午及下午皆有席次 後點選上午或下午時段,進入預約資料填寫時再修改預約時段。

| 預約 | 約申請             |                         |                     |         |               |                    |                           |            |               |                 |              |               |              |   |
|----|-----------------|-------------------------|---------------------|---------|---------------|--------------------|---------------------------|------------|---------------|-----------------|--------------|---------------|--------------|---|
| ſ  |                 |                         |                     |         | )             |                    |                           | ſ          |               | )               |              |               |              | ٦ |
|    | 分               | 中心                      | 長庚分中心               |         |               | 已使用天數              |                           | 0          |               | 可預約天數           |              | 53.5          |              |   |
|    | 預約              | 天數                      | 6.5                 |         |               | 開始日期               |                           | 2023/11/13 | 2023/11/13    |                 | 實際有效期限       | 2026/11/12    |              |   |
|    | 資料使用有效          | 期限                      | 2026/11/12          |         |               | IRB有效期限 2029/12/31 |                           |            |               |                 |              |               |              |   |
|    |                 |                         |                     | _       | _             |                    |                           |            |               |                 |              |               |              | 2 |
|    | 時段/日期           | 2023-12-13(三) 2023-12-1 |                     | 2-14(四) | 2023-12-15(五) |                    | 2023-12-16                | (六)        | 2023-12-17(日) | a) 2023-12-18(— |              | 2023-12-19(二) |              |   |
|    | 上午(09:00-13:30) |                         | 8                   |         | 8             |                    | 8                         | 0          |               | 0               | 8            |               | 8            |   |
|    | 下午(13:30-18:00) |                         | 8                   |         | 8             |                    | 8                         | 0          |               | 0               | 8            |               | 8            |   |
|    | R本 60.7 口 100   | 20                      | 22 12 20(=)         | 2022-1  | 2.21/Ⅲ\       | 20                 | 122 12 22( <del>T</del> ) | 2022 12 22 | (-))          | 2022 12 24/日)   | 2022 12 25/  |               | 2022 12 26/> |   |
|    | 1177又/口州        | 20.                     | 23-12-20( <u></u> ) | 2025-1  | 2-21(83)      | 20                 | 23-12-22(11)              | 2025-12-23 |               | 2025-12-24(Ц)   | 2023-12-23(- |               | 2023-12-20() | 4 |
|    | 上午(09:00-13:30) |                         | 8                   |         | 8             |                    | 8                         | 0          |               | 0               | 8            |               | 8            |   |
|    | 下午(13:30-18:00) |                         | 8                   |         | 8             |                    | 8                         | 0          |               | 0               | 8            |               | 8            |   |

- 在預約行事曆中,將滑鼠移至席次數,若該時段為工作日,會顯示
   各使用軟體剩餘席次數,該席次數為10個分中心共同使用;若為假日,則顯示「非工作日」。
- 4. 進入預約資料填寫,需填寫及確認預約時段、使用軟體(有 8 種組合 (皆有R、Rtools與Python): R、SAS(含IML)、SAS(含Traj)、SAS、 SAS+SPSS、SAS+STATA(STATA版本為15)、SPSS、STATA (STATA版本為14),需擇一,)、該次預約之分析人員。

| 預約作業        |                                                                                        |
|-------------|----------------------------------------------------------------------------------------|
|             |                                                                                        |
| 開始時間        | 2023-12-14                                                                             |
| 時段          | <ul> <li>○上午:09:00~13:30</li> <li>○下午:13:30~18:00</li> <li>● 全天:09:00~18:00</li> </ul> |
| 使用軟體        | SAS+R                                                                                  |
| 分析人員        |                                                                                        |
|             |                                                                                        |
| 備註          |                                                                                        |
|             | 欄位最多40字<br>預約 回瀏覽                                                                      |
| • 預約前·請務必確認 | 開始時間、結束時間、使用軟體及分析人員是否無誤。                                                               |

 預約成功會顯示以下畫面,點選「繼續預約」可繼續預約下一時段, 或點選上方功能列使用其他功能。

|      | 預約成功                |
|------|---------------------|
| 開始時間 | 2023/12/14 09:00:00 |
| 結束時間 | 2023/12/14 18:00:00 |
|      | 繼續預約                |

 6. 當日已預約5個工作日,在「預約申請」會出現下列警告畫面,無 法繼續預約。(於候補時段中,當日已預約5個工作日者仍可預約候 補時段(綠底)日期)

| 預 | 資約申請     |            |         |            |                       |            |  |  |  |  |  |  |
|---|----------|------------|---------|------------|-----------------------|------------|--|--|--|--|--|--|
|   | 一        | 長庫分山心      | 口使田干動   | 0          | 可預約于動                 | 48.5       |  |  |  |  |  |  |
|   | 預約天動     | 11.5       | 國始日期    | 2023/11/13 | 雪際有效期限                | 2026/11/12 |  |  |  |  |  |  |
|   | 資料使用有效期限 | 2026/11/12 | IRB有效期限 | 2029/12/31 | and the call on which | LOLOJINIL  |  |  |  |  |  |  |
|   |          |            |         |            |                       |            |  |  |  |  |  |  |

#### 每日最多只能預約5個工作日

7. 當日已預約 4.5 個工作日,若要再預約1個工作日,會超過系統限制
 之5 個工作日,再點選「預約」後會出現下列警告畫面,且該筆預約未成功。

| • 每日最多只能     | 預約5個工作日                                                |
|--------------|--------------------------------------------------------|
| 開始時間         | 2023-12-20                                             |
| 時段           | ○上午:09:00~13:30<br>○下午:13:30~18:00<br>● 全天:09:00~18:00 |
| 使用軟體         | SAS+R                                                  |
| 分析人員         | 姓名           事小明                                       |
|              |                                                        |
| 備註           |                                                        |
|              | 欄位最多40字<br>預約 回瀏覽                                      |
| • 預約前·請務必確認關 | <b>娟始時間、結束時間、使用軟體及分析人員是否無誤</b> 。                       |

若案件實際有效期限已到期,點選「預約申請」會出現下列警告畫
 面:

| 預 | 意約申請     |            |         |            |        |            |  |  |  |  |  |  |
|---|----------|------------|---------|------------|--------|------------|--|--|--|--|--|--|
| ſ | 分中心      | 長庚分中心      | 已使用天數   | 0          | 可預約天數  | 49.0       |  |  |  |  |  |  |
|   | 預約天數     | 11.0       | 開始日期    | 2023/11/13 | 實際有效期限 | 2023/12/01 |  |  |  |  |  |  |
|   | 資料使用有效期限 | 2023/12/01 | IRB有效期限 | 2023/12/01 |        |            |  |  |  |  |  |  |
|   |          |            |         |            |        |            |  |  |  |  |  |  |
|   | 安晤司到田    |            |         |            |        |            |  |  |  |  |  |  |

 若案件實際有效期限在兩週內將到期,點選「預約申請」時,到期 後之所有日期皆顯示紅色、0席次。

10. 若案件因違規或其他原因停權,點選預約申請會出現下列警告畫面:

| 颜約申請     |              |               |              |                 |      |  |  |  |  |  |  |
|----------|--------------|---------------|--------------|-----------------|------|--|--|--|--|--|--|
| 分中心預約天數  | 長庚分中心<br>5.5 | 已使用天數<br>開始日期 | 0 2023/11/13 | 可預約天數<br>實際有效期限 | 54.5 |  |  |  |  |  |  |
| 資料使用有效期限 | 2025/12/01   | IRB有效期限       | 2025/12/01   |                 |      |  |  |  |  |  |  |
| 停權不能使用   |              |               |              |                 |      |  |  |  |  |  |  |

11. 已到期或停權案件,僅預約功能無法使用,其餘功能正常。

#### 四、預約候補

(1) 若有剩餘席次將於前一工作日14:30-16:30 開放下一工作日剩餘空位讓 案件候補預約。此時預約行事曆該時段顯示綠色,若於此綠底時期(候 補)預約成功者不提供取消功能,也不列入每日最多可預約5個工作日之 計算。

| 預約 | 的申請                                            |                 |               |                                           |                    |         |                                |               |                 |             |            |               |  |   |
|----|------------------------------------------------|-----------------|---------------|-------------------------------------------|--------------------|---------|--------------------------------|---------------|-----------------|-------------|------------|---------------|--|---|
| ſ  |                                                | 分中心             | 長庚分中心         |                                           | Ē                  | 己使用天數   | 0                              |               | 可預約天數<br>實際有效期限 |             | 54.5       |               |  |   |
|    | 预                                              | 的天數             | 5.5           |                                           | 開始日期               |         | 2023/11/                       | 13            |                 |             | 2025/12/01 |               |  |   |
|    | 資料使用有                                          | 有效期限 2025/12/01 |               |                                           | IRB有效期限 2025/12/01 |         |                                |               |                 |             |            |               |  |   |
|    | 時段/日期 2023-12-12( <sup>一</sup> ) 2023-12-13(二) |                 | 2023-12-14(现) | 2023-12-14(5) 2023-12-15(五) 2023-12-16(六) |                    |         | 2023-12-17(日) 2023-12-18(一) 20 |               |                 | 2023-12-19( |            |               |  |   |
|    | 上午(09:00-13:30)                                | 0) 8            |               | L===(09:00-13:30) 8 8                     |                    | 8       | 8                              | 8             | 3               | 0           | 0 8        |               |  | 8 |
|    | 下午(13:30-18:00)                                |                 | 8             | 8                                         | 8                  | 8       |                                | 0             | 0               | 8           |            | 8             |  |   |
|    | 時段/日期                                          |                 |               | 2023-12-20(三)                             | 2023-12-21(四)      | 2023-12 | 2-22(五)                        | 2023-12-23(六) | 2023-12-24(日)   | 2023-12-    | 25(—)      | 2023-12-26(二) |  |   |
|    | 上午(09:00-13:30)                                |                 |               | 8                                         | 8                  | 8       |                                | 0             | 0               | 8           |            | 8             |  |   |
|    | 下午(13:30-18:00)                                |                 |               | 8                                         | 8                  | 8       |                                | 0             | 0               | 8           |            | 8             |  |   |

# (2) 該筆在預約資料查詢列表中,會註記為候補資料,且不提供取消。

| 約資料    |      |       |           |                     |                     |      |      |               |                     |                     |    |    |
|--------|------|-------|-----------|---------------------|---------------------|------|------|---------------|---------------------|---------------------|----|----|
|        | 日期   | ~     |           | 案件狀                 | 膨                   |      |      | 備註            |                     | <b>_</b>            | 洵  |    |
| 狀態說明請見 | 操作手册 |       |           |                     |                     |      |      |               |                     |                     |    |    |
|        | 狀態   | 使用軟體  | 分中心       | 預約開始時間              | 預約結束時間              | 分析人員 | 座位编號 | 桌面登入密碼        | 取消時間                | 預約時間                | 備註 | 候補 |
|        | 取鸿   | SAS+R | CGU 長庚分中心 | 2023-12-13<br>13:30 | 2023-12-13<br>18:00 | 李小明  |      | 6RHJ1-GmiQH=  | 2023-12-11<br>15:51 | 2023-12-11<br>15:48 |    |    |
| 修改 取消  | 未作業  | SAS+R | CGU 長庚分中心 | 2023-12-13<br>09:00 | 2023-12-13<br>18:00 | 李小明  |      | hHuD_\$N#C1ES |                     | 2023-12-11<br>15:58 |    |    |
|        | 未作業  | SAS+R | CGU 長庚分中心 | 2023-12-12<br>09:00 | 2023-12-12<br>18:00 | 李小明  |      | K@TI#y_1Y-ta  |                     | 2023-12-11<br>15:54 |    | v  |
|        | 敵用   | R     | CGU 長庚分中心 | 2023-12-11<br>13:30 | 2023-12-11<br>18:00 | 李小明  |      | bvKN3SeAujAU% |                     | 2023-12-11<br>16:02 |    |    |

#### 五、 預約資料畫面說明

呈現該案件過去所有預約資料。

| 頁約資料   |       |       |           |                     |                     |      |      |                |                     |                     |    |    |
|--------|-------|-------|-----------|---------------------|---------------------|------|------|----------------|---------------------|---------------------|----|----|
|        | 日期    | ~     |           | 案件狀                 |                     |      |      | 備註             |                     | 重                   | 询  |    |
| 狀態說明請見 | 見操作手冊 |       |           |                     |                     |      |      |                |                     |                     |    |    |
|        | 狀態    | 使用軟體  | 分中心       | 預約開始時間              | 預約結束時間              | 分析人員 | 座位编號 | 桌面登入密碼         | 取消時間                | 預約時間                | 備註 | 候補 |
| 修改 取消  | 未作業   | SAS+R | CGU 長庚分中心 | 2023-12-22<br>09:00 | 2023-12-22<br>18:00 | 李小明  |      | bscjKXCdkLhU0@ |                     | 2023-12-11<br>15:55 |    |    |
|        | 取消    | SAS+R | CGU 長庚分中心 | 2023-12-20<br>09:00 | 2023-12-20<br>18:00 | 李小明  |      | 2U0MJTfJpIES_  | 2023-12-11<br>15:48 | 2023-12-11<br>15:47 |    |    |
|        | 取消    | SAS+R | CGU 長庚分中心 | 2023-12-19<br>09:00 | 2023-12-19<br>18:00 | 李小明  |      | a=LG@kM3GdKR   | 2023-12-11<br>15:51 | 2023-12-11<br>15:47 |    |    |
|        | 取满    | SAS+R | CGU 長庚分中心 | 2023-12-18<br>09:00 | 2023-12-18<br>13:30 | 李小明  |      | xRDAYALh%gCT5  | 2023-12-11<br>15:47 | 2023-12-11<br>15:46 |    |    |
|        | 取消    | SAS+R | CGU 長庚分中心 | 2023-12-18<br>09:00 | 2023-12-18<br>18:00 | 李小明  |      | \$khqt8PCYNCF  | 2023-12-11<br>15:51 | 2023-12-11<br>15:47 |    |    |
|        | 取满    | SAS+R | CGU 長庚分中心 | 2023-12-15<br>09:00 | 2023-12-15<br>18:00 | 李小明  |      | 3A+-1HRTCpHE   | 2023-12-11<br>15:51 | 2023-12-11<br>15:46 |    |    |

- (1) 狀態:表示該筆預約之狀態
  - 未作業:已預約但分析時段還沒開始;若未作業之預約前面有「取 消」,表示該筆預約可以取消;若無「取消」,表示該筆預約未作業但 已過取消時限。
  - 2. 啟用:已預約且正處於分析時段內。
  - 3. 已完成:有預約且有來分析使用。
  - 4. 取消:有預約且在取消時限內因故取消。
  - 長期取消:有預約,因前一工作日之展期申請(夜間執行)直接展至下 一工作日之預約,則該筆預約會顯示展期取消。
  - 6. 爽約:有預約,但沒有來使用也沒有在時限內取消。(舊規定,不扣日數)
  - 7. 爽約取消:有預約但未前來分析使用時,當下已預約成功之所有時段將自動取消。(舊規定為2 次爽約後 10 個工作天(停權期間)內之預約自動被取消)
  - 非工作日:有預約,但該日因故(如颱風假)而臨時修改為非工作日。(不扣日數)
  - 9. 已完成(未作業):有預約但未前來分析使用。(扣日數及取消當下已預約成功之所有時段)
- (2) 使用軟體:該筆預約所選擇之分析軟體組合。
- (3) 分中心:該筆預約之作業地點。
- (4) 預約開始時間:該筆預約之開始分析時間。
- (5) 預約結束時間:該筆預約之結束分析時間。
- (6) 分析人員:該筆預約所勾選的分析人員。

- (7) 座位编號:分中心安排的座位编號。若顯示為空白,請於現場確認。
- (8) 桌面登入密碼:於獨立作業區進行分析作業時,登入系統之密碼。
- (9) 取消時間:取消該筆預約之時間。
- (10) 預約時間:完成該筆預約之時間。
- (11) 備註:顯示預約時所填寫之備註內容。(以40字為限)
- (12) 候補:於候補時段預約成功者,此欄位以「V」標示。
- (13) 點選任一欄位名稱,可依該欄位排序資料。

#### 六、 如何取消預約

(1) 取消預約步驟:

|        | -            |       | 1以11 页 1  | ·                   | ш •/0 1             | /1里  |      |                |                     |                     |          |    |
|--------|--------------|-------|-----------|---------------------|---------------------|------|------|----------------|---------------------|---------------------|----------|----|
| 約資料    |              |       |           |                     |                     |      |      |                |                     |                     |          |    |
|        | 日期           | )*[   |           | 案件别                 | 施                   |      |      | 備註             |                     |                     | <b>9</b> |    |
| 狀態說明請『 | 見操作手冊<br> 狀態 | 使用軟體  | 分中心       | 預約開始時間              | 預約結束時間              | 分析人員 | 座位編號 | 桌面登入密碼         | 取消時間                | 預約時間                | 備註       | 候補 |
| 修改 取消  | 未作業          | SAS+R | CGU 長庚分中心 | 2023-12-22<br>09:00 | 2023-12-22<br>18:00 | 李小明  |      | bscjKXCdkLhU0@ |                     | 2023-12-11<br>15:55 |          |    |
|        | 取消           | SAS+R | CGU 長庚分中心 | 2023-12-20<br>09:00 | 2023-12-20<br>18:00 | 李小明  |      | 2U0MjTfJpIES_  | 2023-12-11<br>15:48 | 2023-12-11<br>15:47 |          |    |
|        | 取消           | SAS+R | CGU 長庚分中心 | 2023-12-19<br>09:00 | 2023-12-19<br>18:00 | 李小明  |      | a=LG@kM3GdKR   | 2023-12-11<br>15:51 | 2023-12-11<br>15:47 |          |    |
|        | 取消           | SAS+R | CGU 長庚分中心 | 2023-12-18<br>09:00 | 2023-12-18<br>13:30 | 李小明  |      | xRDAYALh%gCT5  | 2023-12-11<br>15:47 | 2023-12-11<br>15:46 |          |    |

1. 點選「預約資料」,出現下列書面:

2. 點選狀態前方之「取消」,出現下列畫面:

| 耴 | 消預約    |                  |  |
|---|--------|------------------|--|
|   |        |                  |  |
|   | 預約開始時間 | 2023-12-22 09:00 |  |
|   | 預約結束時間 | 2023-12-22 18:00 |  |
|   |        | · 確定取消 回潮雙       |  |

 確認要取消之預約時段後,點選「確定取消」;回到預約資料畫面, 可看到該筆預約狀態顯示為「取消」。

| <b>頁約資)</b> | <u>s</u> |       |           |                     |                     |      |      |                |                     |                     |    |     |
|-------------|----------|-------|-----------|---------------------|---------------------|------|------|----------------|---------------------|---------------------|----|-----|
|             | 日期       | ~     |           | 案件制                 | 想                   |      |      | 備註             |                     | 查讀                  | 9  |     |
| 狀態說         | 明請見操作手冊  |       |           |                     |                     |      |      |                |                     |                     |    |     |
|             | 狀態       | 使用軟體  | 分中心       | 預約開始時間              | 預約結束時間              | 分析人員 | 座位編號 | 桌面登入密碼         | 取消時間                | 預約時間                | 備註 | 候補  |
|             | 取满       | SAS+R | CGU 長庚分中心 | 2023-12-22<br>09:00 | 2023-12-22<br>18:00 | 李小明  |      | bscjKXCdkLhU0@ | 2023-12-11<br>15:57 | 2023-12-11<br>15:55 |    | i i |
|             | 取满       | SAS+R | CGU 長庚分中心 | 2023-12-20<br>09:00 | 2023-12-20<br>18:00 | 李小明  |      | 2U0MjTfJpIES_  | 2023-12-11<br>15:48 | 2023-12-11<br>15:47 |    |     |
|             | 取消       | SAS+R | CGU 長庚分中心 | 2023-12-19<br>09:00 | 2023-12-19<br>18:00 | 李小明  |      | a=LG@kM3GdKR   | 2023-12-11<br>15:51 | 2023-12-11<br>15:47 |    |     |

若無「取消」鈕,表示該筆預約已過取消時間,不可取消。如需協助,請與統計處窗口聯繫。

#### 七、如何異動該次預約之分析人員及備註

- (1) 異動該次預約之分析人員及備註步驟:
  - 1. 點選「預約資料」,出現下列畫面:

| 顏約資料  |       |       |           |                     |                     |      |      |                |                     |                     |          |    |
|-------|-------|-------|-----------|---------------------|---------------------|------|------|----------------|---------------------|---------------------|----------|----|
|       | 日期    | ~     |           | 案件别                 | 题                   |      |      | 佛註             |                     | <b>t</b>            | <b>b</b> |    |
| 狀態說明請 | 見操作手冊 | 使用軟體  | 分中心       | 預約開始時間              | 預約結束時間              | 分析人員 | 麻位編號 | 桌面登入密碼         | 取消時間                | 預約時間                | 備註       | 候補 |
| 修改 取消 | 未作業   | SAS+R | CGU 長庚分中心 | 2023-12-22<br>09:00 | 2023-12-22<br>18:00 | 李小明  |      | bscjKXCdkLhU0@ |                     | 2023-12-11<br>15:55 |          |    |
|       | 取鸿    | SAS+R | CGU 長庚分中心 | 2023-12-20<br>09:00 | 2023-12-20<br>18:00 | 李小明  |      | 2U0MjTfJpIES_  | 2023-12-11<br>15:48 | 2023-12-11<br>15:47 |          |    |
|       | 取消    | SAS+R | CGU 長庚分中心 | 2023-12-19<br>09:00 | 2023-12-19<br>18:00 | 李小明  |      | a=LG@kM3GdKR   | 2023-12-11<br>15:51 | 2023-12-11<br>15:47 |          |    |
|       | 取消    | SAS+R | CGU 長庚分中心 | 2023-12-18<br>09:00 | 2023-12-18<br>13:30 | 李小明  |      | xRDAYALh%gCT5  | 2023-12-11<br>15:47 | 2023-12-11<br>15:46 |          |    |

2. 點選修改進入異動畫面,僅分析人員與備註可進行修改。

| 異動預約資料       |                                                                              |
|--------------|------------------------------------------------------------------------------|
| 884/\n+88    |                                                                              |
| 開始時间         |                                                                              |
| 時段           | ○ <u>上</u> + : 09:00 ~ 13:30<br>○ 下午 : 13:30 ~ 18:00<br>◎ 全天 : 09:00 ~ 18:00 |
| 使用軟體         | SAS+R                                                                        |
| 分析人員         | 姓名<br>▼ 李小明                                                                  |
|              |                                                                              |
| 備註           |                                                                              |
|              | 欄位最多40字<br>修改 回瀏覽                                                            |
| • 預約前·請務必確認問 | 開始時間、結束時間、使用軟體及分析人員是否無誤。                                                     |

 該筆預約的分析人員及備註異動須於前一工作日14:00前完成。若無 「修改」鈕,表示該筆預約已過可異動時間。

#### 八、如何進行展期申請

- (1) 若需辦理展期(夜間執行)申請,請於當日17:00前登入本系統辦理展期 (夜間執行)申請程序。
- (2) 當天有預約且有登入VDI桌面者方能進行展期申請,申請步驟為:
  - 點選「展期申請」,出現下列畫面,可在此畫面中查看未來預約資料及該
     筆預約之展期資料。

| 🍅 分中心預約系統 | 預約申請 預約資料 案件資料 展期申請 訊息公告 密碼變更 | 距登出剩:19分23秒 H112113<br><sup>薪大白</sup>     |
|-----------|-------------------------------|-------------------------------------------|
| 展期申請      |                               |                                           |
|           |                               | 預約資料展期資料                                  |
| 登入案號      | H112113                       | 狀態 預約開始時間 預約結束時間 使用軟體                     |
| 登入名稱      |                               | 未作業 2024-08-02 09:00 2024-08-02 13:30 SAS |
| 開始時間      | 2024/08/01 13:30:00           |                                           |
| 結束時間      | 2024/08/01 18:00:00           |                                           |
| 使用軟體      | SAS                           |                                           |
| 展期至       | 2024-08-01                    |                                           |
|           | 確認限期                          |                                           |

2. 選擇該筆預約的斷線時間(展期至),斷線時間:1)若隔日為工作日且無預約或預約不同軟體,斷線時間為隔日09:00;2)若隔日有預約且預約相同軟體,斷線時間則依預約時段,可選至13:30或18:00;3)若隔日為假日,可選擇09:00、13:30、18:00。若選擇到不可展期之時間,系統會跳出警告,並說明不可展期之原因。

| 展期申請                                                                                                    |                                                                                            |                  |                                                                                  |                            |             |
|----------------------------------------------------------------------------------------------------|--------------------------------------------------------------------------------------------|------------------|----------------------------------------------------------------------------------|----------------------------|-------------|
|                                                                                                    |                                                                                            | 預約資              | 料 展期資料                                                                           |                            |             |
| • 展期矢敗,因                                                                                                    | 局没有預約2024/08/02 下午。<br>                                                                    | 狀態               | 預約開始時間                                                                           | 預約結束時間                     | 使用軟體        |
| 登入案號                                                                                                    | H112113                                                                                    | 未作業              | 2024-08-02 09:00                                                                 | 2024-08-02 13:30           | SAS         |
| 登入名稱                                                                                                    |                                                                                            |                  |                                                                                  |                            |             |
| 開始時間                                                                                                    | 2024/08/01 13:30:00                                                                        |                  |                                                                                  |                            |             |
| 結束時間                                                                                                    | 2024/08/01 18:00:00                                                                        |                  |                                                                                  |                            |             |
| 使用軟體                                                                                                    | SAS                                                                                        |                  |                                                                                  |                            |             |
| 展期至                                                                                                    | 2024-08-02 • 18:00 •                                                                       |                  |                                                                                  |                            |             |
|                                                                                                    |                                                                                            |                  |                                                                                  |                            |             |
| 展期申請                                                                                                    |                                                                                            |                  |                                                                                  |                            |             |
| 展期申請                                                                                                    | 結束時間                                                                                       | 預約首              | 料 展期資料                                                                           |                            |             |
| 展期申請<br><ul> <li>不可小於等於</li> <li>登入案號</li> </ul>                                                                                     | ☆結束時間<br>H12213                                                                            | 預約置<br>狀態<br>未作業 | 展期資料           預約開始時間           2024-08-02 09:00                                 | 預約結束時間<br>2024-08-02 13:30 | 使用軟體<br>SAS |
| 展期申請<br><ul> <li>不可小於等於</li> <li>量入業號</li> <li>量入業額</li> </ul>                                                                       | 結束時間<br>H112113                                                                            | 預約置<br>狀態<br>未作第 | <ul> <li>限期資料</li> <li>限約資料</li> <li>預約開始時間</li> <li>2024-08-02 09:00</li> </ul> | 預約結束時間<br>2024-08-02 13:30 | 使用軟體<br>SAS |
| 展期申請<br>• 不可小於等於<br>量入集號<br>量入集號<br>量入名稱<br>屬強時國                                                                                     | : 結束時間<br>H112113<br>2024/08/01 13:3000                                                    | 預約貿<br>狀態<br>未作第 | <ul> <li>展期資料</li> <li>展期資料</li> <li>預約開始時間</li> <li>2024-08-02 09:00</li> </ul> | 預約結束時間<br>2024-08-02 13:30 | 使用軟體<br>SAS |
| 展期申請<br>不可小於等於                                                                                                    | 結束時間<br>H112113<br>2024/08/01 13:30:00<br>2024/08/01 18:00:00                              | 預約貿<br>狀態<br>未作第 | 展期資料<br>預約開始時間<br>2024-08-02 09:00                                               | 預約結束時間<br>2024-08-02 13:30 | 使用軟體<br>SAS |
| 展期申請<br><ul> <li>不可小於等於</li> <li>金人集號</li> <li>金人集號</li> <li>金人名稱</li> <li>蜀始時間</li> <li>編束時間</li> <li>編束時間</li> <li>使用軟體</li> </ul> | : 結束時間<br>H112113<br>2024/08/01 13:3000<br>2024/08/01 18:0000<br>2024/08/01 18:0000<br>SAS | 預約置<br>狀態<br>未作第 | (科 展期資料)<br>預約開始時間<br>2024-08-02 09:00                                           | 預約結束時間<br>2024-08-02 13:30 | 使用軟體<br>SAS |
| 展期申請 不可小於等於 金人素號 金人素號 金人素號 金人希端 第始時間 編束時間 使用軟體 展期至                                                                                   | 結束時間<br>H112113 2024/08/01 13:30:00 2024/08/01 18:00:00 SAS 2024-08-01 ■ 13:30 ▼           | 預約貿<br>狀態<br>未作第 | Ⅰ利 展期資料<br>預約開始時間<br>2024-08-02 09:00                                            | 預約結束時間<br>2024-08-02 13:30 | 使用歌體<br>SAS |

 若當天與下一工作日皆有預約,展期申請時須注意兩筆預約是否皆預約 相同軟體,若有預約不同軟體之狀況,將無法將當天之預約展期至下一 工作日之預約結束時間(僅可選擇至下一工作日09:00)。

| 見 | <b>長期申請</b> |                                        |   |      |                  |                  |            |
|---|-------------|----------------------------------------|---|------|------------------|------------------|------------|
|   | • 屈期期間有預    | 幻不同軟體,不能展期!                            | ŗ | 預約資料 | 局期資料             |                  |            |
|   |             | 1.1.1.1.1.1.1.1.1.1.1.1.1.1.1.1.1.1.1. |   | 狀態   | 預約開始時間           | 預約結束時間           | 使用軟體       |
|   | 登入案號        | H112114                                |   | 未作業  | 2024-08-02 09:00 | 2024-08-02 13:30 | SAS + SPSS |
|   | 登入名稱        |                                        |   |      |                  |                  |            |
|   | 開始時間        | 2024/08/01 13:30:00                    |   |      |                  |                  |            |
|   | 結束時間        | 2024/08/01 18:00:00                    |   |      |                  |                  |            |
|   | 使用軟體        | SAS                                    |   |      |                  |                  |            |
|   | 展期至         | 2024-08-02                             |   |      |                  |                  |            |
|   |             | 確認傑明                                   |   |      |                  |                  |            |

若當天與下一工作日皆有預約且兩筆預約皆預約相同軟體,在選擇斷線時間(展期至)時請務必確認時間正確性,若需執行至下一工作日的結束時間,但選擇斷線時間時沒有跨及該時段,系統將於選擇之斷線時間登出VDI。

| 展期申請                    |        |         |                            |                            |             |
|-------------------------|--------|---------|----------------------------|----------------------------|-------------|
|                         | R      | 約資料     | 展期資料                       |                            |             |
| 今日已提展期申請                | H<br>H | ₹<br>作業 | 預約開始時間<br>2024-08-02 09:00 | 預約結束時間<br>2024-08-02 13:30 | 使用軟體<br>SAS |
| 展期至:2024/08/02 09:00:00 |        |         |                            |                            |             |

5. 展期成功後出現下列畫面,系統同時寄送展期通知信件。可於該畫面或 展期通知信件確認該次展期結束時間是否正確。每案每筆預約每日僅可 展期一次,展期申請完成後如需異動展期時間,請於申請當日17:00前 告知各分中心現場管理人員。

| 展期申請                                                                                                    |                                                                                                    |                             |                           |                  |                |
|----------------------------------------------------------------------------------------------------|----------------------------------------------------------------------------------------------------|-----------------------------|---------------------------|------------------|----------------|
|                                                                                                    |                                                                                                    | 預約資料                        | 展期資料                      |                  |                |
|                                                                                                    | 今日已提展期由語                                                                                                    | 狀態                          | 預約開始時間                    | 預約結束時間           | 使用軟體           |
|                                                                                                    | 展期至:2024/08/0213:30:00                                                                                                    | 展期取渕                        | 2024-08-02 09:00          | 2024-08-02 13:30 | SAS            |
| 2024 年8 月1日 週四,下午4.5<br>衛生福利留衛生福利資料科學中:<br>3 案態分析人員 您好:<br>功完成展開申請。其時段如下:<br>間:20240801 13:3000<br>續,原時間:20240801 18:0000<br>續,原時間:20240802 13:30:00<br>靈, SAS<br>展明成功倍如需異動展現期限<br>申請者使用獨立作業區之件差。<br>實成道 2023/40(一)分析作業, 3<br>]即送過 2023/40(一)分析作業, 3<br>]即送過 2023/40(一)分析作業, 3<br>]即送過 2023/40(一)分析作業, 3<br>]即送過 2023/40(一)分析作業, 3<br>]即送過 2023/40(一)分析作業, 3<br>]即送過 2023/40(一)分析作業, 3<br>]即送過 2023/40(一)分析作業, 3<br>]即送過 2023/40(一)分析作業, 3<br>]即送過 2023/40(一)分析作業, 3<br>]即送過 2023/40(一)分析作業, 3<br>]即送過 2023/40(一)分析作業, 3<br>] | 2<br>、講合詞各分中心管理人員。<br>預約或取於作業區使用講於第一工作天14.00前完成,預約未到者登記爽約且視同有使用,會扣除天數,該筆預約編<br>與然計處預約當口喝整。<br>較 2023/27(-1)400 前完成或前;<br>較 2023/27(-1)400 前完成或前;<br>1% 2023/27(-1)400 前完成或前;<br>1% 2023/27(-1)400 前完成或前;<br>1% 2023/27(-1)400 前完成或前;<br>1% 2023/27(-1)400 前完成或前;<br>1% 2023/27(-1)400 前完成或前,<br>1% 2023/27(-1)400 前完成或前,<br>1% 2023/27(-1)400 前完成,<br>1% 2023/27(-1)400 前完成,<br>1% 2023/27(-1)400 前完成,<br>1% 2023/27(-1)400 前完成,<br>1% 2023/27(-1)400 前完成,<br>1% 2023/27(-1)400 前完成,<br>1% 2023/27(-1)400 前完成,<br>1% 2023/27(-1)400 前完成,<br>1% 2023/27(-1)400 前完成,<br>1% 2023/27(-1)400 前完成,<br>2% 2% 2% 2% 2% 2% 2% 2% 2% 2% 2% 2% 2% 2 | 4鉄之秋鶴顯示)<br>w/DOS/1b-2498-1 | 為'已完成(未作業)」<br>13.html)中。 | 。 原已預約成功之8       | <b>亭段・</b> 条統將 |
| 可問題,請透過下列方式與我們聯<br>、長庚、國衛院、中醫大分中心<br>、成大、高醫分中心:蔡小姐,<br>、中研院、慈濟分中心:蔣小姐,                                                                                                    | 格:<br>:許先生:+e-mail: <u>amilr/0728@mohr.cor.n</u> :電話:02.8590-6807<br>-mail: <u>shuirns@mohr.cor.n</u> :電話:02.8590-6815<br>- e-mail: <u>strum@mohr.cor.n</u> :電話:02.8590-6815                                                                                                    |                             |                           |                  |                |
| :件為系統發出信件,請勿直接回                                                                                                    | 覆,謝謝!                                                                                                    |                             |                           |                  |                |
| 訊部衛生福利資料科學中心 敬」                                                                                                    |                                                                                                    |                             |                           |                  |                |
|                                                                                                    | 第 22 頁                                                                                                    |                             |                           |                  |                |

6. 可於預約資料確認該筆預約的結束時間是否為展期後的結束時間。

| 預約 | 約資料    |             |      |           |                     |                     |      |      |               |                     |                     |    |    |
|----|--------|-------------|------|-----------|---------------------|---------------------|------|------|---------------|---------------------|---------------------|----|----|
|    |        | 日期          | ~    |           | 案件狀                 | 18 C                |      | 備記   |               |                     | 查詢                  |    |    |
| Ť  | 状態說明請別 | 見操作手冊<br>狀態 | 使用軟體 | 分中心       | 預約開始時間              | 預約結束時間              | 分析人員 | 座位編號 | 桌面登入密碼        | 取消時間                | 預約時間                | 備註 | 候補 |
|    |        | 展期取消        | SAS  | EE 測試B分中心 | 2024-08-02<br>09:00 | 2024-08-02<br>13:30 | _    |      | F)kxSJ-+wJpS6 | 2024-08-01<br>16:52 | 2024-08-01<br>16:30 |    |    |
|    |        | 敵用          | SAS  | EE 測試B分中心 | 2024-08-01<br>13:30 | 2024-08-02<br>13:30 |      |      | UH3p_w2(rH4d  |                     | 2024-08-01<br>16:29 |    |    |

 若展期期間有跨及案件未預約且非假日時段,不可展期。如案件預約8/2 上午(09:00-13:30),想展期至8/3 09:00,因8/2下午未預約而不可展期。

| J. | 展期申請     |                      |           |                            |                            |             |  |
|----|----------|----------------------|-----------|----------------------------|----------------------------|-------------|--|
|    | • 展期失敗,因 | 图為沒有預約2024/08/02下午   | 預約資料 展期資料 |                            |                            |             |  |
|    | 登入案號     | H112114              | 狀態<br>取消  | 預約開始時間<br>2024-08-02 13:30 | 預約結束時間<br>2024-08-02 18:00 | 使用軟體<br>SAS |  |
|    | 登入名稱     | -                    |           |                            |                            |             |  |
|    | 開始時間     | 2024/08/02 09:00:00  |           |                            |                            |             |  |
|    | 結束時間     | 2024/08/02 13:30:00  |           |                            |                            |             |  |
|    | 使用軟體     | SAS                  |           |                            |                            |             |  |
|    | 展期至      | 2024-08-03 • 09:00 • |           |                            |                            |             |  |
|    |          | 確認展開                 |           |                            |                            |             |  |

(3) 如果當日沒預約則顯示今日沒有預約資料,不能展期。

|          | 預約資料 展期資料             |
|----------|-----------------------|
| 今日沒有預約資料 | 狀態 預約開始時間 預約結束時間 使用軟體 |
|          | No data to display    |

(4) 如遇分中心因故不可申請展期,將於訊息公告頁面及統計處網頁
 (https://dep.mohw.gov.tw/DOS/lp-2498-113.html)公告。

#### 九、 案件資料畫面說明

- (1) 點選「案件資料」,出現下列畫面,可切換不同分頁(內容、人員、儲值、 展延、分案)確認案件相關資訊:
  - 1. 內容:案件基本資料。

| 案件資料       |                           |           |                                                                                                    |
|------------|---------------------------|-----------|----------------------------------------------------------------------------------------------------|
| 內容 人員 儲值 展 | 疑 分案                      |           |                                                                                                    |
| 登入案號       | H112003                   | 申請人       | 李小明                                                                                                    |
| 分中心        | 長庚分中心                     | 申請人EMail  | 101 ( 101 ( |
| EMail      |                           | 申請人EMail2 |                                                                                                    |
| EMail2     |                           | 停櫂日       |                                                                                                    |
| 連絡人        | 李小明                       | 停權期限      |                                                                                                    |
| 開始日期       | 2023-11-13                | 使用人員      |                                                                                                    |
| 寶料使用有效期限   | 2025-12-01                | 展延天數      |                                                                                                    |
| IRB有效期限    | 2025-12-01                | 建立時間      | 2023/11/13 下午 03:22:52                                                                                                    |
| 實際有效期限     | 2025-12-01                |           |                                                                                                    |
| 儲儀天數       | 60.00                     |           |                                                                                                    |
| 2.         | 人員:該案件從一開始到現~<br>明該人員之狀態。 | 生之所有人員    | 皆會列出,並於備註欄註                                                                                                    |

| 条件資料 |    |    |         |         |                       |      |  |                  |  |
|------|----|----|---------|---------|-----------------------|------|--|------------------|--|
| 内容   | 人員 | 儲值 | 展延      | 分案      |                       |      |  |                  |  |
| 姓名   | 啟用 |    | EMail 1 | EMail 2 | 備註                    | 奥動時間 |  |                  |  |
| 李小明  |    |    |         | 2       | ying_chi@pro2e.com.tw |      |  | 2023-12-04 17:31 |  |

#### 3. 储值:案件從在系統中註冊到現在之所有天數異動資訊。

| 案 | <u>条件資料</u>    |      |            |    |                  |  |  |  |  |  |
|---|----------------|------|------------|----|------------------|--|--|--|--|--|
|   | 內容 人員 儲值 展延 分案 |      |            |    |                  |  |  |  |  |  |
|   | 儲值單號           | 儲值天數 | 儲值日期       | 備註 | 興動時間             |  |  |  |  |  |
|   | A03            | 60.0 | 2023-11-13 |    | 2023-11-13 15:23 |  |  |  |  |  |

 4. 展延:案件資料使用期限到期後,向統計處提出展延申請且通過之 紀錄;展延期限為該次展延申請同意之使用期限。

| 案             | 案件資料           |            |    |                  |  |  |  |  |  |  |
|---------------|----------------|------------|----|------------------|--|--|--|--|--|--|
|               | 內容 人員 儲值 展延 分繁 |            |    |                  |  |  |  |  |  |  |
|               | 展延單號           | 展延期限       | 備註 | 異動時間             |  |  |  |  |  |  |
| H112113-1 202 |                | 2024-06-22 |    | 2023-12-19 19:36 |  |  |  |  |  |  |

 分案:若案件有申請部分特殊檔案需要分案,於此可看到該案件共 分為幾案,每一案可使用之空間大小。

| 案 | 《件資料           |         |         |  |  |  |  |  |  |  |
|---|----------------|---------|---------|--|--|--|--|--|--|--|
|   | 內容 人員 儲值 展延 分案 |         |         |  |  |  |  |  |  |  |
|   | 登入案號           | 寶料大小(G) | 空間大小(G) |  |  |  |  |  |  |  |
|   | H112003-A      | 20      |         |  |  |  |  |  |  |  |

### 十、 密碼變更畫面說明

(1) 點選「密碼變更」,出現下列畫面:

| 密 | 2碼變更                      |               |  |  |  |  |  |  |
|---|---------------------------|---------------|--|--|--|--|--|--|
|   |                           |               |  |  |  |  |  |  |
|   | 密碼                        |               |  |  |  |  |  |  |
|   | 密碼確認                      |               |  |  |  |  |  |  |
|   |                           | 1612 (in 12)  |  |  |  |  |  |  |
|   | 密碼長度請 >= 12碼 及 <= 15碼, 並請 | 使用大小寫及符號、數字組合 |  |  |  |  |  |  |

# (2) 依照下方紅字提示,輸入符合規定之「新」密碼(不須輸入舊密碼),輸入完畢後請點選「確認」後即完成密碼變更程序:

| 密 | 密碼變更<br>2. · · · · · · · · · · · · · · · · · · · |               |  |  |  |  |  |  |
|---|--------------------------------------------------|---------------|--|--|--|--|--|--|
| ( |                                                  |               |  |  |  |  |  |  |
|   | 密碼                                               |               |  |  |  |  |  |  |
|   | 物羅輪初                                             |               |  |  |  |  |  |  |
|   | (CL 449 RE DU)                                   |               |  |  |  |  |  |  |
|   |                                                  | 確認            |  |  |  |  |  |  |
|   | 密碼長度請 > = 12碼 及 <= 15碼, 並請作                      | 史用大小寫及符號。數字組合 |  |  |  |  |  |  |

## **參、登出預約系統**

#### 一、 登出系統

(1) 點選右上角案號,展開後點選Logout。

| 😬 分中心預約系統 | 預約申請 預約資料 | 案件資料 訊 | 公告 密碼變更 | 距登出剩:16分58秒 | H112003<br>李小明 | ^ |
|-----------|-----------|--------|---------|-------------|----------------|---|
| 訊息公告      |           |        |         |             | 🔥 Logout       |   |

(2) 回到登入畫面即登出完成。

(3) 當20分鐘未使用系統時,系統會自動登出,畫面會停在最後使用之畫面, 如最後使用為預約申請,畫面會停留在預約申請畫面;待點選其他選項時,系統會跳回登入畫面,如需繼續使用預約系統,請再次登入。